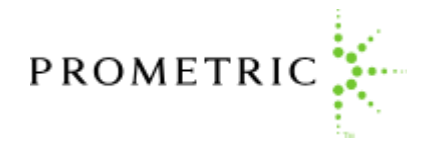

| 図人情報確認       会場・日時選択       支払方法選択       予約内容の確認       確認書の表示<br>メールの送信         G人情報を入力し、「次へ」ボタンをクリックしてください。         G       品融機関コードをも折目より入力に<br>なください。入力途中でも一致す<br>るコードが表示可能です。       し         *必須項目        出数                                                         |                                                                            | 特別項目入力                                  | · |
|----------------------------------------------------------------------------------------------------|----------------------------------------------------------------------------|-----------------------------------------|---|
| 個人情報を入力し、「次へ」ボタンをクリックしてください。         金融機関コードを1桁目より入力し<br>てください。入力途中でも一致す<br>るコードが表示可能です。         *必須項目         金融機関コードを選択して、支店<br>コードを入力してください。入力<br>途中でも一致するコードが表示可<br>能です。         *必須項目         生年月日を選択してください<br>(年/月/日)         *必須項目                               | 個人情報確認 試験情報入力 会                                                            | は場・日時選択 支払方法選択 予約内容の確認 確認書の表示<br>メールの送信 |   |
| 金融機関コードを1桁目より入力し<br>ください。入力途中でも一致す<br>るコードが表示可能です。          *必須項目          金融機関コードを選択して、支店<br>コードを入力してください。入力<br>途中でも一致するコードが表示可<br>能です。       金融機関コードを選択して、支店<br>スードを入力してください。入力<br>途中でも一致するコードが表示可<br>能です。         *必須項目       生年月日を選択してください<br>(年/月/日)         *必須項目 | 個人情報を入力し、                                                                  | 「次へ」ボタンをクリックしてください。                     |   |
| <ul> <li>金融機関コードを選択して、支店<br/>コードを入力してください。入力<br/>途中でも一致するコードが表示可<br/>能です。</li> <li>*必須項目</li> <li>生年月日を選択してください<br/>(年/月/日)</li> <li>*必須項目</li> <li>*必須項目</li> </ul>                                                                                                    | 金融機関コードを1桁目より入力し<br>てください。入力途中でも一致す<br>るコードが表示可能です。<br>* <mark>必須項目</mark> | 0001 表示                                 |   |
| 生年月日を選択してください<br>(年/月/日)<br>*必須項目     ・・・・・・・・・・・・・・・・・・・・・・・・・・・・・・・・・・・・                                                                                                    | 金融機関コードを選択して、支店<br>コードを入力してください。入力<br>途中でも一致するコードが表示可<br>能です。<br>*必須項目     | 金融機関コードを入力後<br>表示ボタンをクリック               |   |
|                                                                                                    | 生年月日を選択してください<br>(年/月/日)<br>*必須項目                                          |                                         |   |
|                                                                                                    | 戻る                                                                         | 次へ                                      |   |

2.別ウィンドウが開き金融機関名が表示されます。間違いなければ「選択」ボタンをクリック、 訂正する際には、ウィンドウ内の「検索」ボタンで再検索するか、「戻る」ボタンで最初の入力 画面に戻ります。

PROMETRIC

| 個人情報確認       試験情報入力       会場・日時選択       支払方法選択       予約內容の確認       確認書の表示<br>メールの送信         個人情報を入力し、「次へ」ボタンをクリックしてください。         金融機関コードを1桁目より入力し<br>てください。入力途中でも一数す<br>コードが表示可能です。       ()       j7.prometric-jp.com/Bank/Se       ()         *必須項目       0001       麦素       ()       ()       ()         金融機関コードを選択してください。入力<br>途中でも一致するコードが表示可<br>能です。       ()       ()       ()       ()       ()         金融機関コードを選択してください。入力<br>途中でも一致するコードが表示可<br>能です。       ()       ()       ()       ()       ()       ()       ()       ()       ()       ()       ()       ()       ()       ()       ()       ()       ()       ()       ()       ()       ()       ()       ()       ()       ()       ()       ()       ()       ()       ()       ()       ()       ()       ()       ()       ()       ()       ()       ()       ()       ()       ()       ()       ()       ()       ()       ()       ()       ()       ()       ()       ()       ()       ()       ()       ()       ()       ()       ()       ()       ()       ()       ()       ()       ()       ()       ()       ()       ()       ()       () <t< th=""><th>個人情報確認       試験情報入力       会場・日時選択       支払方法選択       予約内容の確認       確認書の表示<br/>メールの送信         個人情報を入力し、「次へ」ボタンをクリックしてください。            金融機関コードを1桁目より入力してください。</th><th></th><th>特別項目入力</th><th>ログアウト</th></t<> | 個人情報確認       試験情報入力       会場・日時選択       支払方法選択       予約内容の確認       確認書の表示<br>メールの送信         個人情報を入力し、「次へ」ボタンをクリックしてください。            金融機関コードを1桁目より入力してください。                                                                                                    |                                                                                                    | 特別項目入力             | ログアウト                                                                                                    |
|----------------------------------------------------------------------------------------------------|----------------------------------------------------------------------------------------------------|----------------------------------------------------------------------------------------------------|--------------------|----------------------------------------------------------------------------------------------------|
| 個人情報を入力し、「次へ」ボタンをクリックしてください。         金融機関コードを1桁目より入力し<br>てください。入力途中でも一致す<br>るコードが表示可能です。         *必須項目         金融機関コードを選択して、支店<br>コードを入力してください。入力<br>途中でも一致するコードが表示可<br>能です。         *必須項目         全融機関コードを選択して、支店<br>コードを表力してください。入力<br>途中でも一致するコードが表示可<br>能です。         *必須項目         生年月日を選択してください                                                                                                    | 個人情報を入力し、「次へ」ボタンをクリックしてください。         金融機関コードを1桁目より入力し<br>てください。入力途中でも一致す<br>るコードが表示可能です。         *必須項目         金融機関コードを選択して、支店<br>コードを入力してください。入力<br>途中でも一致するコードが表示可<br>能です。         *必須項目         生年月日を選択してください<br>(年/月/日)         *必須項目             (エ/月/日)             *必須項目             (エ/月/日)             *必須項目             (エ/月/日)             *必須項目             (エ/月/日)             *必須項目             *(エ/月/日)             *(エ/月/日)                *(エ/月/日)             *(エ/月/日)                *(エ/月/日)             *(エ/月/日)                *(エ/月/日) <th>個人情報確認 試験情報入力</th> <th>会場・日時選択 支払方法選択 予約内</th> <th>確認書の表示<br/>メールの送信</th> | 個人情報確認 試験情報入力                                                                                                    | 会場・日時選択 支払方法選択 予約内 | 確認書の表示<br>メールの送信                                                                                                    |
| 金融機関コードを1桁目より入力し<br>てください。入力途中でも一致す<br>るコードが表示可能です。       0001       表示         *必須項目       0001       表示         金融機関コードを選択して、支店<br>コードを入力してください。入力<br>途中でも一致するコードが表示可<br>能です。       0001       検索       戻る         *必須項目       0001 みずほ銀行       選択         *必須項目       大力にてください       2001       第次                                                                                                    | 金融機関コードを1桁目より入力し<br>てください。入力途中でも一致す<br>るコードが表示可能です。       0001       表示         *必須項目       0001       表示         金融機関コードを選択して、支店<br>コードを入力してください。入力<br>途中でも一致するコードが表示可<br>能です。       0001       検索       戻る         少須項目       0001 みずほ銀行       選択         生年月目を選択してください<br>(年/月/日)       マママ       マママ         *必須項目       マママ       マママ                                                                                                    | 個人情報を入力し                                                                                                    | 、「次へ」ボタンをクリックしてく   | ださい。                                                                                                    |
|                                                                                                    | (年/月/日)<br>*必須項目                                                                                                    | 金融機関コードを1桁目より入力し<br>てください。入力途中でも一致す<br>るコードが表示可能です。<br>*必須項目<br>金融機関コードを選択して、支店<br>コードを入力してください。入力<br>途中でも一致するコードが表示可<br>能です。<br>*必須項目 | 0001         表示    | i j7.prometric-jp.com/Bank/Se       -       -       × <ul> <li>https://j7.prometric-jp.com/Bank/Se</li> <li>A<sup>N</sup></li> <li>金融機関コード選択画面</li> <li>0001</li> <li>検索</li> <li>反る</li> </ul> <ul> <li>(0001)</li> <li>() 検索</li> <li>() 反る</li> </ul> <ul> <li>() () () () () () () () () () () () () (</li></ul> |
|                                                                                                    |                                                                                                    | 戻る                                                                                                    | ) // //            |                                                                                                    |

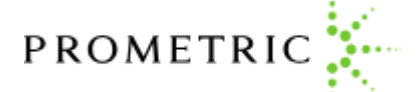

3.金融機関名を選択すると、支店一覧が表示されます。ご所属の支店を探し「選択」ボタン をクリックします。「銀行選択に戻る」ボタン、「入力画面に戻る」ボタンで、前の入力に戻って 入力し直すこともできます。

|                                          |                                        | 特別項目入力        |       |                     |                                       |                         | ログア                        | <b>'ウト</b>              |                          |                     |    |
|------------------------------------------|----------------------------------------|---------------|-------|---------------------|---------------------------------------|-------------------------|----------------------------|-------------------------|--------------------------|---------------------|----|
| 個人情報確認                                   | 試験情報入力  会                              | 場・日時選択 支払方法選択 | 尺 予約  | j7.prc              | ometric-jp<br>https://j7              | .com/B<br><b>7.prom</b> | ank/Sea<br>etric-j         | a —<br>p.com/Ba         | D<br>Ink/Se              | ×<br>A <sup>N</sup> | _  |
|                                          | 個人情報を入力し、                              | 「次へ」ボタンをクリ    | ックして、 | 支店⊐                 | ]ード 逞                                 | 銀石                      | 面                          | 選択中の<br>0001 a          | の金融<br>みずほ               | 機関<br>銀行            | Î  |
| 金融機関コ<br>てください<br>るコードが<br>*必須項目         | ードを1桁目より入力し<br>。入力途中でも一致す<br>表示可能です。   | 0001          | 表示    |                     |                                       | ;                       | 検索                         | また<br>(こ)<br>(こ)<br>(こ) | F選択<br>更る<br>回面<br>更る    |                     |    |
| 金融機関コ<br>コードを入<br>途中でも一<br>能です。<br>*必須項目 | ードを選択して、支店<br>カしてください。入力<br>敗するコードが表示可 |               |       | 0000                | 5大阪事<br>9経営セ                          | 務所<br>2ンタ               | 一浜村                        | 公町分室                    | ·<br>選<br>折              |                     |    |
| 生年月日を<br>(年/月/日<br>*必須項目                 | 選択してください<br>)                          | <b>~ ~</b>    |       | 0010                | 〕本店<br>Ⅰ 東京都                          | 防公                      | 営企業                        | 美出張所                    | 」<br>選<br>折<br>望         |                     |    |
|                                          | 戻る                                     |               |       | 1<br>10<br>19<br>28 | 2 <b>2</b><br>11 12<br>20 21<br>29 30 | 13<br>13<br>22<br>31    | りる<br>載う<br>14<br>23<br>32 | 24 25<br>33 34          | 5<br>2<br>17<br>26<br>35 | 18<br>27<br>36      | クク |

3.自動入力された情報が正しい事を確認したら、生年月日を選択し、「次へ」ボタンをクリックし、この画面での入力を完了させます。ご所属先の情報がリストに無い場合には、入力欄に直接、4桁のコードと<mark>必ず金融機関名、支店名も手入力してください</mark>。

| 個人情報確認試験情報入力                                                           | 会場・日時選択 支払方法選択 | 予約内容の確認 確認書の表示 メールの送信 |    |
|------------------------------------------------------------------------|----------------|-----------------------|----|
| 個人情報を入力し、                                                              | 、「次へ」ボタンをクリックし | ってください。               |    |
| 金融機関コードを1桁目より入力し<br>てください。入力途中でも一致す<br>るコードが表示可能です。<br>*必須項目           | 0001 みずほ銀行     | 表示                    |    |
| 金融機関コードを選択して、支店<br>コードを入力してください。入力<br>途中でも一致するコードが表示可<br>能です。<br>*必須項目 | 0010本店         | ヨ動入力された               | 9容 |
| 生年月日を選択してください<br>(年/月/日)<br>*必須項目                                      |                |                       |    |
|                                                                        | JI             |                       |    |

PROMETRIC